# Exactive and nanoAcquity Software installation

# Contents

| Exactive and nanoAcquity Software installation                                | 1 |
|-------------------------------------------------------------------------------|---|
| Installing Exactive Series 2.7                                                | 2 |
| Platform (Foundation 3.1 SP2)                                                 | 3 |
| Xcalibur 4.0                                                                  | 4 |
| Instrument Driver (Exactive Series 2.7)                                       | 4 |
| Thermo LC Devices                                                             | 5 |
| nanoAcquity SW installation                                                   | 5 |
| nanoAcquity SW installation (short)                                           | 6 |
| NanoAcquity Reboot                                                            | 6 |
| nanoAcquity Detailed Install/Connection Procedure for newer Xcalibur Versions | 7 |

# Installing Exactive Series 2.7

Read the install Instructions provided by Thermo!

Make a backup copy of your cali files. Just copy the entire system file to a new location (don't move it, make a copy).

| Computer + OS (C:) + X                                            | calibur   | >                       | ✓ <sup>4</sup> → Searce | h Xcalibur  | ٩    |
|-------------------------------------------------------------------|-----------|-------------------------|-------------------------|-------------|------|
| <u>F</u> ile <u>E</u> dit <u>V</u> iew <u>T</u> ools <u>H</u> elp |           |                         |                         |             |      |
| Organize 🔻 😭 Open 🛛 Include in lib                                | rary 🔻    | Share with 🔻 New folder |                         | !≡ ▼        |      |
| 🔶 Favorites                                                       | <u>^</u>  | Name 👗                  | Date modified           | Туре        | Size |
| Collaborators                                                     |           | 📙 data                  | 3/31/2016 3:45 PM       | File folder |      |
| 📃 Desktop                                                         |           | 📙 examples              | 3/31/2016 3:07 PM       | File folder |      |
| 🗐 Recent Places                                                   |           | 🍌 help                  | 3/31/2016 3:07 PM       | File folder |      |
| Downloads                                                         |           | 📙 LibSpecs              | 3/31/2016 3:06 PM       | File folder |      |
|                                                                   |           | 📙 methods               | 3/1/2016 9:29 AM        | File folder |      |
| ᇘ Libraries                                                       |           | 📙 system                | 3/31/2016 3:06 PM       | File folder |      |
| Documents                                                         |           | 🍌 temp                  | 3/31/2016 3:06 PM       | File folder |      |
| J Music                                                           |           | 🍌 templates             | 3/31/2016 3:07 PM       | File folder |      |
| E Pictures                                                        |           |                         |                         |             |      |
| Videos                                                            |           |                         |                         |             |      |
|                                                                   | + -       |                         |                         |             | •    |
| system Date modified: 3/31/20<br>File folder                      | 16 3:06 F | PM                      |                         |             |      |

When you insert the DVD and let it auto run, you should get a window looking similar to the one below, read the installation Instructions. Internet Explorer 11 is most likely black, as they want you to install that first, all the others are grayed out.

But when you try to install Internet Explorer 11 you get an Error and it won't let you proceed to install anything else.

| Notes: | tes: I his installation program installs the Exactive Senes<br>2.7 / Xoalibur 4.0 Software Kit on your system. Please<br>install the items in the following order if needed. The<br>Xcalibur 4.0 installer includes installation of<br>Foundation 3.1 SP2 and FreeStyle 1.1 SP1. |                                  |  |  |  |  |
|--------|----------------------------------------------------------------------------------------------------|----------------------------------|--|--|--|--|
|        |                                                                                                    | Installation Instructions        |  |  |  |  |
|        | Net Framework 4.0                                                                                                    |                                  |  |  |  |  |
|        | Internet Explorer 11                                                                                                    |                                  |  |  |  |  |
|        | Adobe Reader 11                                                                                                    |                                  |  |  |  |  |
|        | Xcalibur 4.0                                                                                                    | Xcalibur 4.0 Release Notes       |  |  |  |  |
|        |                                                                                                    | FreeStyle 1.1 SP1 Release Notes  |  |  |  |  |
|        |                                                                                                    | FreeStyle Licensing Instructions |  |  |  |  |
|        | Exactive Series 2.7                                                                                                    | Release Notes                    |  |  |  |  |
|        | LC Devices 3.0                                                                                                    | Release Notes                    |  |  |  |  |
|        | GC Devices 3.2                                                                                                    | Release Notes                    |  |  |  |  |
|        | UIST 14 ped AMDIS                                                                                                    | NIST 14 Readme                   |  |  |  |  |

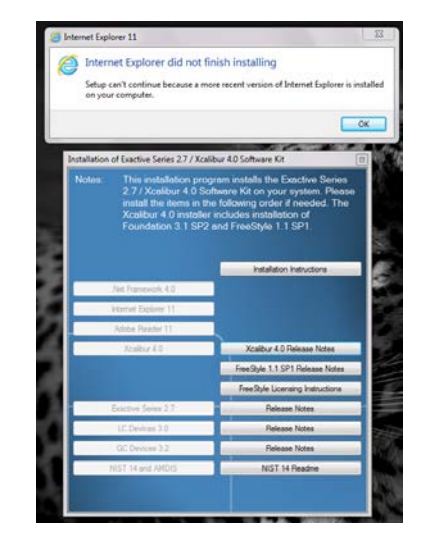

So you have to manually install the different Thermo SW, in the following order:

- 1. Platform (which is Foundation)
- 2. Xcalibur
- 3. Instrument driver, i.e. Exactive Series 2.7
- 4. LC Devices

# Platform (Foundation3.1 SP2)

1. Insert the DVD and select browse files, it should look something like this:

| rganize 🔻 Include in library 🔫 | Share with 🔻 New folder               |                    |                    | 8= - 1     | ( |
|--------------------------------|---------------------------------------|--------------------|--------------------|------------|---|
| Favorites                      | Name                                  | Date modified      | Туре               | Size       |   |
| Collaborators                  | Adobe Reader                          | 3/31/2016 2:50 PM  | File folder        |            |   |
| Desktop                        | IE IE                                 | 3/31/2016 2:50 PM  | File folder        |            |   |
| S Recent Places                | os-packets                            | 3/31/2016 2:52 PM  | File folder        |            |   |
| Downloads                      | Redistributable                       | 3/31/2016 2:52 PM  | File folder        |            |   |
|                                | Xcalibur                              | 3/31/2016 3:03 PM  | File folder        |            |   |
| Libraries                      | AboutThisDVD.txt                      | 12/3/2015 7:23 AM  | Text Document      | 1 KB       |   |
| Documents                      | autorun.inf                           | 12/11/2015 4:57 AM | Setup Information  | 1 KB       |   |
| 👌 Music                        | Data1.cab                             | 12/11/2015 5:02 AM | Cabinet File       | 193,864 KB |   |
| Pictures                       | HardRemove.dll                        | 12/11/2015 4:57 AM | Application extens | 37 KB      |   |
| 😸 Videos                       | 1 InstallationInstructions.pdf        | 12/11/2015 4:10 AM | Adobe Acrobat D    | 55 KB      |   |
|                                | Instrument.ini                        | 12/11/2015 4:57 AM | Configuration sett | 1 KB       |   |
| Computer                       | ISSetup.dll                           | 12/11/2015 5:01 AM | Application extens | 1,919 KB   |   |
| 🏜 OS (C:)                      | License.rtf                           | 12/11/2015 5:00 AM | Rich Text Format   | 30 KB      |   |
|                                | T ReleaseNotes.pdf                    | 12/14/2015 5:33 AM | Adobe Acrobat D    | 121 KB     |   |
| Network                        | setup.exe                             | 12/11/2015 5:02 AM | Application        | 3,640 KB   |   |
|                                | setup.isn                             | 5/29/2013 3:22 PM  | ISN File           | 55 KB      |   |
|                                | Setup256.bmp                          | 12/11/2015 4:57 AM | Bitmap image       | 676 KB     |   |
|                                | 🔁 Software Validation Certificate.pdf | 12/15/2015 8:46 AM | Adobe Acrobat D    | 529 KB     |   |
|                                | 🔂 Thermo Exactive Series 2.7.msi      | 12/11/2015 5:02 AM | Windows Installer  | 9,870 KB   |   |
|                                | 🔀 XInstall.exe                        | 12/11/2015 4:57 AM | Application        | 93 KB      |   |
|                                | XInstall ini                          | 12/16/2015 6:14 AM | Configuration sett | 7 KB       |   |

2. Double click on the Xcalibur folder:

|                                                           |            |                                |                 | - 0         | x        |
|-----------------------------------------------------------|------------|--------------------------------|-----------------|-------------|----------|
| G V RE2.7 • Xcalibur •                                    |            | <b>√</b> 49                    | Search Xcalibur |             | <b>P</b> |
| <u>File E</u> dit <u>V</u> iew <u>T</u> ools <u>H</u> elp |            |                                |                 |             |          |
| Organize 👻 Include in library 👻                           | Share with | <ul> <li>New folder</li> </ul> | 8=              | •           | 0        |
| 🔆 Favorites                                               | <u>^</u> N | lame                           | Da              | te modified | 1        |
| Collaborators                                             | _          | FreeStyle 1.1.175              | 3/3             | 1/2016 2:54 | PM F     |
| 🧮 Desktop                                                 |            | GC Devices 3.2.25              | 3/3             | 1/2016 2:55 | PM F     |
| 归 Recent Places                                           |            | LC Devices 3.0.0.832           | 3/3             | 1/2016 3:00 | PM F     |
| 🚺 Downloads                                               |            | NIST14_setup                   | 3/3             | 1/2016 3:03 | PM F     |
|                                                           |            | Platform 3.1.94                | 3/3             | 1/2016 3:03 | PM F     |
| 🥽 Libraries                                               |            | Xcalibur 4.0.27                | 3/3             | 1/2016 3:04 | PM F     |
| Documents                                                 |            | ш                              |                 |             | •        |
| 6 items                                                   |            |                                |                 |             |          |

3. Double click on the Platform 3.1.94 folder:

|                                                        |                                                       |                                       |                   | x    |
|--------------------------------------------------------|-------------------------------------------------------|---------------------------------------|-------------------|------|
| Gool → QE2.7 → Xcalibur → Platform                     | 3.1.94                                                | <ul> <li>4</li> <li>Search</li> </ul> | n Platform 3.1.94 | P    |
| Eile Edit View Tools Help                              |                                                       |                                       |                   |      |
| Organize 👻 📆 Open Share with 💌                         | New folder                                            |                                       | 1 - 1             | 0    |
| ☆ Favorites                                            | Name                                                  | Date modified                         | Туре              | Size |
| Collaborators                                          | 1 Foundation31sp1_RelNotes.pdf                        | 6/22/2015 11:32 AM                    | Adobe Acrobat D   |      |
| Nesktop                                                | InstallUtil.InstallLog                                | 12/3/2015 8:19 AM                     | INSTALLLOG File   |      |
| 🔛 Recent Places                                        | ThermoPlatform.exe                                    | 11/18/2015 4:04 AM                    | Application       | 23   |
| 〕 Downloads                                            |                                                       |                                       |                   |      |
|                                                        | •                                                     |                                       |                   | Þ    |
| ThermoPlatform.exe Date modified:<br>Application Size: | 11/18/2015 4:04 AM Date created: 3/31/2016<br>26.8 MB | 3:03 PM                               |                   |      |

4. Double click on the ThermoPlatform.exe

This will start the install of Foundation, at the end it will prompt you to reboot your PC.

#### Xcalibur 4.0

5. In the Xcalibur 4.0.27 folder, double click on the XcaliburSetup.exe to start the install, this will install Xcalibur 4.0 and Freestyle 1.1

| ile Edit View Iools Help         |                           |                    | or a construction of the construction of the c |     |
|----------------------------------|---------------------------|--------------------|----------------------------------------------------------------------------------------------------|-----|
| Organize 🔹 📑 Open 🛛 Share with 👻 | New folder                |                    | )# • ED                                                                                                    |     |
| Favorites                        | Name                      | Date modified      | Туре                                                                                                    | Siz |
| Collaborators                    | 🕌 Manuals                 | 3/31/2016 3:04 PM  | File folder                                                                                                    |     |
| E Desktop                        | 🔁 Xcalibur40_RelNotes.pdf | 11/20/2015 6:06 PM | Adobe Acrobat D                                                                                                    |     |
| Recent Places Downloads          | K XcaliburSetup.exe       | 11/18/2015 3:46 PM | Application                                                                                                    | 3   |
|                                  | •                         | m                  |                                                                                                    |     |

#### Instrument Driver (Exactive Series 2.7)

6. To install the Instrument Driver, in this case Exactive Series 2.7, go back to the main window and double click on setup:

| File Edit View Tools Hele      |                                       | •   • Searc        | n QbZ/             |     |
|--------------------------------|---------------------------------------|--------------------|--------------------|-----|
| Organize + 📄 Open Share with + | New folder                            |                    | i= • 🗊             | 0   |
| 👉 Favorites                    | Name                                  | Date modified      | Туре               | Siz |
| Collaborators                  | Adobe Reader                          | 3/31/2016 2:50 PM  | File folder        |     |
| Desktop                        | III IE                                | 3/31/2016 2:50 PM  | File folder        |     |
| Secent Places                  | le os-packets                         | 3/31/2016 2:52 PM  | File folder        |     |
| Downloads                      |                                       | 3/31/2016 2:52 PM  | File folder        |     |
|                                | 1 Xcalibur                            | 3/31/2016 3:03 PM  | File folder        |     |
| Jubraries                      | AboutThisDVD.txt                      | 12/3/2015 7:23 AM  | Text Document      |     |
| Documents                      | autorun.inf                           | 12/11/2015 4:57 AM | Setup Information  |     |
| Ausic 1                        | 🔠 Datal.cab                           | 12/11/2015 5:02 AM | Cabinet File       |     |
| Pictures                       | HardRemove.dll                        | 12/11/2015 4:57 AM | Application extens |     |
| 😸 Videos                       | 1 InstallationInstructions.pdf        | 12/11/2015 4:10 AM | Adobe Acrobat D    |     |
|                                | a Instrument.ini                      | 12/11/2015 4:57 AM | Configuration sett |     |
| 🖳 Computer                     | 3 ISSetup.dll                         | 12/11/2015 5:01 AM | Application extens |     |
| 🕰 OS (C:)                      | License.rtf                           | 12/11/2015 5:00 AM | Rich Text Format   |     |
|                                | 🔁 ReleaseNotes.pdf                    | 12/14/2015 5:33 AM | Adobe Acrobat D    |     |
| Vetwork                        | Et setup.exe                          | 12/11/2015 5:02 AM | Application        |     |
|                                | setup.isn                             | 5/29/2013 3:22 PM  | ISN File           |     |
|                                | Setup256.bmp                          | 12/11/2015 4:57 AM | Bitmap image       |     |
|                                | 5 Software Validation Certificate.pdf | 12/15/2015 8:45 AM | Adobe Acrobat D    |     |
|                                | 18 Thermo Exactive Series 2.7.msi     | 12/11/2015 5:02 AM | Windows Installer  |     |
|                                | 👹 XInstall.exe                        | 12/11/2015 4:57 AM | Application        |     |
|                                | <ul> <li>XInstall.ini</li> </ul>      | 12/16/2015-6:14 AM | Configuration sett |     |
|                                | 4                                     | 11                 |                    |     |

7. Now you want to check and make sure you have all the correct license files and calibration files, compare the current files on your PC to the ones in the system backup, they should be the same (compare date/time stamp).

Go to Xcalibur/System/Exactive/Instrument/

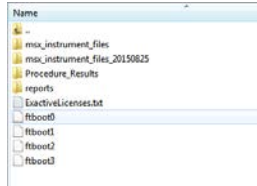

Double click on msx\_instrument\_files:

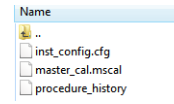

#### Thermo LC Devices

8. To install the LC Devices, go back to the Xcalibur folder and double click on the LC Devices folder and then run the setup.exe:

| <u>Eile E</u> dit <u>V</u> iew <u>T</u> ools <u>H</u> elp |                        |                    |                    |
|-----------------------------------------------------------|------------------------|--------------------|--------------------|
| Organize 🔻 💼 Open Shar                                    | e with 🔻 New folder    |                    | •                  |
| 🔆 Favorites                                               | Name                   | Date modified      | Туре               |
| Collaborators                                             | \rm Accela             | 3/31/2016 2:59 PM  | File folder        |
| Marktop                                                   | 3 Agilent              | 3/31/2016 2:59 PM  | File folder        |
| 强 Recent Places                                           | \mu стс                | 3/31/2016 2:59 PM  | File folder        |
| 🐌 Downloads                                               | LC Shared              | 3/31/2016 2:59 PM  | File folder        |
|                                                           | 🔒 SSI                  | 3/31/2016 2:59 PM  | File folder        |
| 词 Libraries                                               | Surveyor               | 3/31/2016 3:00 PM  | File folder        |
| Documents                                                 | ) Thermo               | 3/31/2016 3:00 PM  | File folder        |
| 👌 Music                                                   | Waters                 | 3/31/2016 3:02 PM  | File folder        |
| Pictures                                                  | 🕡 0x0409.ini           | 3/23/2010 4:44 PM  | Configuration sett |
| 😸 Videos                                                  | data1.cab              | 5/14/2015 3:05 PM  | Cabinet File       |
|                                                           | data1.hdr              | 5/14/2015 3:05 PM  | HDR File           |
| 🖳 Computer                                                | data2.cab              | 5/14/2015 3:05 PM  | Cabinet File       |
| 🏭 OS (C:)                                                 | DeviceInfo.txt         | 5/14/2015 3:00 PM  | Text Document      |
|                                                           | ISSetup.dll            | 4/24/2012 6:55 PM  | Application extens |
| 辑 Network                                                 | layout.bin             | 5/14/2015 3:05 PM  | BIN File           |
|                                                           | 🔁 ReleaseNotes.pdf     | 5/14/2015 12:32 PM | Adobe Acrobat D    |
|                                                           | setup.exe              | 5/14/2015 3:05 PM  | Application        |
|                                                           | i setup.ini            | 5/14/2015 3:05 PM  | Configuration sett |
|                                                           | setup.inx              | 5/14/2015 3:05 PM  | INX File           |
|                                                           | Uninstall Programs.txt | 5/14/2015 12:32 PM | Text Document      |
|                                                           |                        |                    |                    |

Select the appropriate LC for your setup.

## nanoAcquity SW installation

We have a nanoAcquity hooked up to our QEplus. Unfortunately the nanoAcquity software installation is very difficult with the newer versions of Xcalibur on our 64 bit win7pro PC's. So far we've seen two different issues after the SW installation:

- 1. When opening the Instrument Configuration the nanoAcquity does not show up as a configurable instrument
- 2. It does show up and you can add it Instrument Configuration, but when you open the method editor (double click on Instrument setup in Xcalibur) the nanoAcquity instrument setup is blank and will only show the run time:

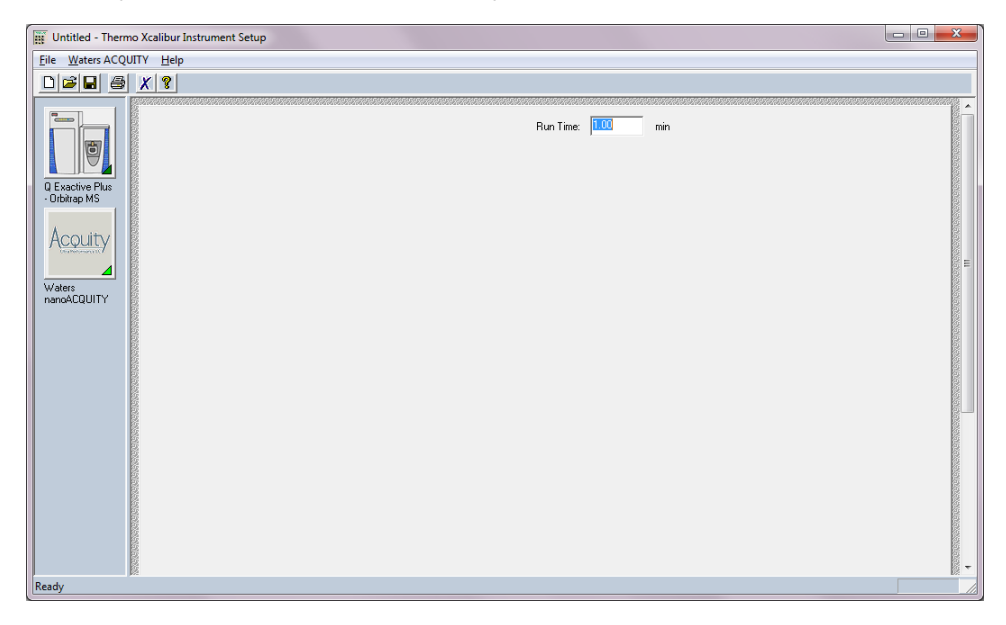

## nanoAcquity SW installation (short)

Here is a procedure that seems to work, most of the time (scroll down for a more extensive version with screen shots):

- 1. Uninstall the three Thermo LC Devices
- 2. Install the Thermo LC Devices Acquity (not nanoAcquity)
- 3. Uninstall the Acquity Binary Solvent Manager (none of the other Acquity modules)
- 4. Uninstall the three Thermo LC Devices (you may need to reboot the PC)
- 5. Uninstall the Acquity Auxiliary Pump
- 6. Uninstall the nanoAcquity Binary Solvent Manager
- 7. Uninstall the nanoAcquity Sample Manager
- 8. Reboot PC
- 9. Install LC Devices nanoAcquity
- 10. Reboot PC and cycle Power on the nanoAcquity

Open the Waters Console and check that the correct Modules are configured, i.e. nanoAcquity Sample Manager and nanoAcquity Binary Solvent Manager. Now check if you see the nanoAcquity in Instrument Configuration and/or in the method editor. If so you are good to go.

## NanoAcquity Reboot

Note if for some reason the nanoAcquity errors out (e.g. system overpressure, or missing vial etc.) you have to follow the following reboot sequence to recover:

- 1. Open Instrument Configuration, remove the nanoAcquity and hit Done
- 2. Reboot PC and log in
- 3. Cycle Power on the nanoAcquity, wait for it to completely start up
- 4. Open Instrument Configuration, add the nanoAcquity and hit Done

The two main issues after an error are:

- 1. The nanoAcquity will not do trapping at all; it will inject the sample and then immediately start the acquisition.
- 2. Or it will trap using the last trapping method used before it had the error, i.e. if you use a method with a different trapping time it will not use the new trapping time but continue to use the previous time.

If you notice either one of those, follow the reboot sequence above.

Note I have two methods, very short 1 min acquisitions one with a 30 sec trapping and one with a 1 min trapping. I run those to check if the nano is performing as it should. Alternatively, inject a QC.

# nanoAcquity Detailed Install/Connection Procedure for newer Xcalibur Versions

Issue: After Thermo LC Devices nanoAcquity Software Installation:

- 1. When opening the Instrument Configuration the nanoAcquity does not show up as a configurable instrument
- 2. If it does show up and you can add it, then when you open the method editor (double click on Instrument setup in Xcalibur) the nanoAcquity instrument setup is blank and will only show the run time:

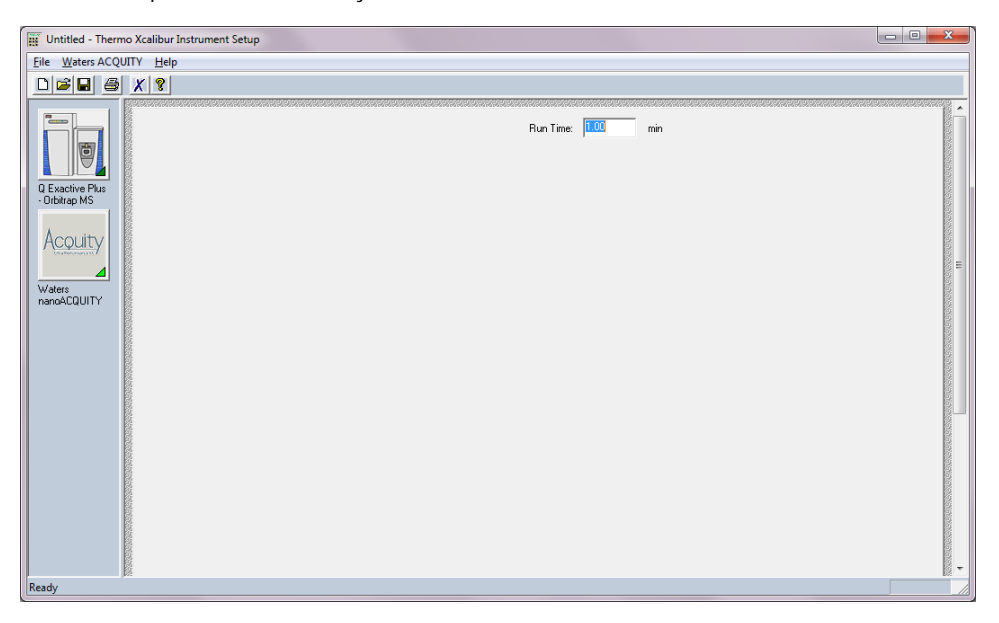

If you see something like that try the following procedure:

- 1. Uninstall (in this order):
  - 1.1. Thermo LC Devices Waters nanoAcquity
  - 1.2. Thermo LC Devices LC Shared Library
  - 1.3. Thermo LC Devices

| Edit View Tools Hel        | p                                                        |                                     |              |         |                |  |
|----------------------------|----------------------------------------------------------|-------------------------------------|--------------|---------|----------------|--|
| ontrol Panel Home          | University of the second second second                   |                                     |              |         |                |  |
|                            | Uninstall or change a program                            |                                     |              |         |                |  |
| iew installed updates      | To uninstall a program, select it from the list and then | click Uninstall, Change, or Repair. |              |         |                |  |
| urn Windows features on or |                                                          |                                     |              |         |                |  |
| ff                         | Organize 🔻                                               |                                     |              |         |                |  |
|                            | Name                                                     | Publisher                           | Installed On | Size    | Version        |  |
|                            | Name                                                     | Missiel Constantion                 | 1/3/2014     | 3120    | VEISION        |  |
|                            | Microsoft SQL Server Compact 4.0 xb4 ENU                 | Microsoft Corporation               | 1/7/2014     | 19.1 MB | 4.0.8482.1     |  |
|                            | Microsoft Visual C++ 2003 Redistributable (x04) - KB2    | Microsoft Corporation               | 1/7/2014     | 300 KD  | 0.0.30730      |  |
|                            | Microsoft Visual C++ 2008 Redistributable - x04 9.0.3    | Microsoft Corporation               | 1/7/2014     | 700 KD  | 9.0.30729      |  |
|                            | Microsoft Visual C++ 2000 Redistributable - X00 9.0.5    | Microsoft Corporation               | 1///2014     | 12.9 MD | 9.0.50729      |  |
|                            | Microsoft Visual C++ 2010 x86 Redistributable - 10.0     | Microsoft Corporation               | 12/27/2013   | 11.0 MD | 10.0.40219     |  |
|                            | MSYML 4 0 SD2 (KR036181)                                 | Microsoft Corporation               | 1/7/2014     | 1.26 MB | 4 20 0848 0    |  |
|                            | MSXML 4.0 SP2 (KB950101)                                 | Microsoft Corporation               | 1/8/2014     | 1.20 MB | 4 20 9870 0    |  |
|                            | MSXML 4.0 SP2 (KB934688)                                 | Microsoft Corporation               | 1/8/2014     | 1.33 MB | 4 20 9876 0    |  |
|                            | manoACOUITY Binary Solvent Manager                       | Waters Corporation                  | 8/25/2015    | 33.3 MB | 1.42.1319      |  |
|                            | manoACOUITY Sample Manager                               | Waters Corporation                  | 8/25/2015    | 34.0 MB | 1.42.1248      |  |
|                            | RawMeat                                                  | VAST SCIENTIFIC                     | 1/8/2014     | 16.5 MB | 2.1.1007       |  |
|                            | K Realtek High Definition Audio Driver                   | Realtek Semiconductor Corp.         | 12/27/2013   |         | 6.0.1.5975     |  |
|                            | 💞 Skyline                                                | Skyline                             | 3/9/2016     |         | 3.5.0.9319     |  |
|                            | 💞 Skyline-daily                                          | MacCoss Lab, UW                     | 9/8/2014     |         | 2.0.9.4899     |  |
|                            | 💞 Skyline-daily - 1                                      | MacCoss Lab, UW                     | 9/8/2014     |         | 2.5.1.6616     |  |
|                            | Sophos Anti-Virus                                        | Sophos Limited                      | 3/8/2016     | 35.9 MB | 10.3.15        |  |
|                            | Sophos AutoUpdate                                        | Sophos Limited                      | 7/30/2015    | 18.4 MB | 4.3.10.27      |  |
|                            | 🔂 Thermo Exactive Series 2.7                             | Thermo Fisher Scientific Inc.       | 3/31/2016    | 205 MB  | 2.7.0.2659     |  |
|                            | 🔀 Thermo Foundation 3.1                                  | Thermo Fisher Scientific Inc.       | 3/31/2016    |         | 3.1.94.0       |  |
|                            | Thermo FreeStyle 1.1                                     | Thermo Fisher Scientific Inc.       | 3/31/2016    |         | 1.1.175        |  |
| /                          | 💷 Thermo LC Devices                                      | Thermo Fisher Scientific, Inc.      | 3/31/2016    |         | 3.0.0          |  |
| (                          | 🔂 Thermo LC Devices LC Shared Library                    | Thermo Fisher Scientific, Inc.      | 3/31/2016    |         | 3.0.0          |  |
|                            | HThermo LC Devices Waters nanoACQUITY                    | Thermo Fisher Scientific, Inc.      | 3/31/2016    |         | 3.0.0          |  |
|                            | Inenne MSGilePowler                                      | Thermo Fisher Scientific            | 1/8/2014     |         | 2.2.62         |  |
|                            | X Thermo Xcalibur                                        | Thermo Fisher Scientific Inc.       | 3/31/2016    |         | 4.0.27.13      |  |
|                            | Validity WBF DDK 495                                     | Validity Sensors, Inc.              | 1/7/2014     | 6.67 MB | 4.5.238.0      |  |
|                            | Windows Essentials 2012                                  | Microsoft Corporation               | 12/27/2013   |         | 16.4.3505.0912 |  |
|                            | MinSCP 5.7.7                                             | Martin Prikryl                      | 3/14/2016    | 23.4 MB | 5.7.7          |  |

2. Next Install the Thermo LC Devices Acquity (not nanoAcquity):

| Thermo LC Devices 3.0.0 Setup                                                                  | ×                                                        |
|------------------------------------------------------------------------------------------------|----------------------------------------------------------|
| Select Features<br>Select the features setup will install.                                     | 1 and 1                                                  |
| Select the features you want to install,                                                       | and deselect the features you do not want to install.    |
| CTC<br>SSI<br>Surveyor<br>Thermo<br>Waters 21<br>Description<br>Waters 2795 Separations Module | 0K<br>0K<br>0K<br>0K<br>0K<br>0K<br>0K<br>0K<br>0K<br>0K |
| Space Required on C:<br>Space Available on C:<br>InstallShield                                 | 6582 K<br>846134340 K                                    |
|                                                                                                | <pre></pre>                                              |

3. Reboot PC

#### You will get a popup, Connections Insight, just hit cancel

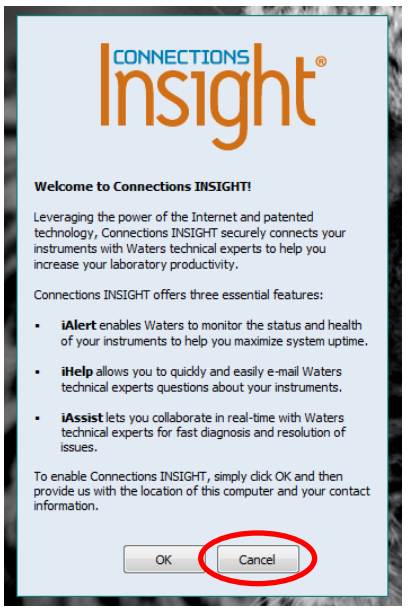

4. Go back to uninstall programs and uninstall connections insight:

|                                   |                                                                                                    |                                                                     |                                       |                               |                                        |                       | x |
|-----------------------------------|----------------------------------------------------------------------------------------------------|---------------------------------------------------------------------|---------------------------------------|-------------------------------|----------------------------------------|-----------------------|---|
| Control Panel →                   | Programs    Programs and Features                                                                           |                                                                     |                                       |                               | 👻 🐓 Search                             | Programs and Features | ٩ |
| <u>File Edit View Tools H</u> elp | 3                                                                                                    |                                                                     |                                       |                               |                                        |                       |   |
| Control Panel Home                | Uninstall or change a program                                                                               |                                                                     |                                       |                               |                                        |                       |   |
| View installed updates            | To uninstall a program, select it from the list and then                                                    | click Uninstall, Change, or Repair.                                 |                                       |                               |                                        |                       |   |
| off                               | Organize 👻 Uninstall/Change                                                                                 |                                                                     |                                       |                               |                                        | ≣ - (                 | 0 |
|                                   | Name                                                                                                    | Publisher                                                           | Installed On                          | Size                          | Version                                |                       |   |
|                                   | ACQUITY Auxiliary Solvent Manager     ACQUITY Binary Solvent Manager     ACQUITY Column Manager             | Waters Corporation<br>Waters Corporation<br>Waters Corporation      | 8/25/2015<br>3/31/2016<br>3/31/2016   | 19.4 MB<br>31.8 MB<br>23.0 MB | 1.42.2537<br>1.50.1521<br>1.50.1678    |                       |   |
|                                   | W ACQUITY PDA Detector<br>W ACQUITY Sample Manager                                                          | Waters Corporation<br>Waters Corporation                            | 3/31/2016<br>3/31/2016<br>2/21/2016   | 17.6 MB<br>33.3 MB            | 1.50.1121<br>1.50.2736                 |                       |   |
|                                   | Adobe Flash Player 11 ActiveX<br>Adobe Reader XI (11.0.15) MUI                                              | Adobe Systems Incorporated<br>Adobe Systems Incorporated            | 12/27/2013<br>3/22/2016               | 6.00 MB<br>642 MB             | 11.9.900.117<br>11.0.15                |                       | Е |
|                                   | AMD Catalyst Install Manager Broadcom NetXtreme-I Netlink Driver and Managem Chrome Remote Desktop Host     | Advanced Micro Devices, Inc.<br>Broadcom Corporation<br>Google Inc. | 12/27/2013<br>12/27/2013<br>3/31/2016 | 26.3 MB<br>73.5 MB<br>21.1 MB | 8.0.911.0<br>15.4.14.1<br>50.0.2661.22 |                       |   |
|                                   | Connections INSIGHT                                                                                         | Waters Corporation                                                  | 3/31/2016                             | 24.1 MB                       | 3.1.58.0                               |                       |   |
|                                   | i≊i Den Bockup och Rossury Manager<br>III Dell Client System Update                                         | Dell Inc.<br>Dell Inc.                                              | 12/27/2013<br>12/27/2013              | 33.7 MB                       | 1.3.1<br>1.3.0                         |                       |   |
|                                   | Dell Data Protection   Client Security Framework     Dell Data Protection   Security Tools                  | Dell<br>Dell                                                        | 1/7/2014<br>1/7/2014                  | 73.4 MB<br>308 KB             | 8.2.1.1311<br>1.2.1.421                |                       |   |
|                                   | Dell Data Protection   Security Tools Authentication     Dell Digital Delivery     Dell Protected Workspace | DigitalPersona, Inc.<br>Dell Products, LP                           | 1/7/2014<br>6/16/2015                 | 119 MB<br>3.49 MB             | 1.2.0.392<br>3.1.1002.0                |                       |   |
|                                   | Construction workspace     Evernote v. 5.6.4     Google Chrome                                              | Evernote Corp.<br>Google Inc.                                       | 9/8/2014<br>1/7/2014                  | 222 MB                        | 5.6.4.4632<br>49.0.2623.110            |                       |   |

- 5. Uninstall (in the order listed):
  - 5.1. Thermo LC Devices Waters Acquity
  - 5.2. Thermo LC Devices LC Shared Library
  - 5.3. Thermo LC Devices
  - 5.4. You may have to reboot the PC

| 🚱 🕒 💌 📷 🕨 Control Panel 🕨 Programs and Features 🖉 🗸 Search Programs and Features                                     |                                                                                                    |                                |              |         |                |       |
|----------------------------------------------------------------------------------------------------|----------------------------------------------------------------------------------------------------|--------------------------------|--------------|---------|----------------|-------|
| <u>File Edit View Tools Help</u>                                                                                     |                                                                                                    |                                |              |         |                |       |
| Control Panel Home                                                                                                   | Uninstall or change a program                                                                                                    |                                |              |         |                |       |
|                                                                                                    | To uninstall a program, select it from the list and then click Uninstall, Change, or Repair.                                                                                                    |                                |              |         |                |       |
| off                                                                                                    | Organize 🔻 Uninstall                                                                                                    |                                |              |         |                | = • 📀 |
|                                                                                                    | Name                                                                                                    | Publisher                      | Installed On | Size    | Version        | *     |
|                                                                                                    | Microsoft SQL Server Compact 4.0 x64 ENU                                                                                                    | Microsoft Corporation          | 1/7/2014     | 19.1 MB | 4.0.8482.1     |       |
|                                                                                                    | Microsoft Visual C++ 2005 Redistributable (x64) - KB2                                                                                                    | Microsoft Corporation          | 1/7/2014     | 580 KB  | 8.0.51011      |       |
|                                                                                                    | Microsoft Visual C++ 2008 Redistributable - x64 9.0.3                                                                                                    | Microsoft Corporation          | 1/7/2014     | 788 KB  | 9.0.30729      |       |
|                                                                                                    | Microsoft Visual C++ 2008 Redistributable - x86 9.0.3                                                                                                    | Microsoft Corporation          | 1/7/2014     | 596 KB  | 9.0.30729      |       |
|                                                                                                    | Microsoft Visual C++ 2010 x64 Redistributable - 10.0                                                                                                    | Microsoft Corporation          | 12/27/2013   | 13.8 MB | 10.0.40219     |       |
|                                                                                                    | Microsoft Visual C++ 2010 x86 Redistributable - 10.0                                                                                                    | Microsoft Corporation          | 12/27/2013   | 11.1 MB | 10.0.40219     |       |
|                                                                                                    | MSXML 4.0 SP2 (KB936181)                                                                                                    | Microsoft Corporation          | 1/7/2014     | 1.26 MB | 4.20.9848.0    |       |
|                                                                                                    | MSXML 4.0 SP2 (KB954430)                                                                                                    | Microsoft Corporation          | 1/8/2014     | 1.27 MB | 4.20.9870.0    |       |
|                                                                                                    | MSXML 4.0 SP2 (KB973688)                                                                                                    | Microsoft Corporation          | 1/8/2014     | 1.33 MB | 4.20.9876.0    |       |
|                                                                                                    | manoACQUITY Binary Solvent Manager                                                                                                    | Waters Corporation             | 8/25/2015    | 33.3 MB | 1.42.1319      |       |
|                                                                                                    | nanoACQUITY Sample Manager                                                                                                    | Waters Corporation             | 8/25/2015    | 34.0 MB | 1.42.1248      |       |
|                                                                                                    | 1 RawMeat                                                                                                    | VAST SCIENTIFIC                | 1/8/2014     | 16.5 MB | 2.1.1007       |       |
|                                                                                                    | 😹 Realtek High Definition Audio Driver                                                                                                    | Realtek Semiconductor Corp.    | 12/27/2013   |         | 6.0.1.5975     |       |
|                                                                                                    | ኛ Skyline                                                                                                    | Skyline                        | 3/9/2016     |         | 3.5.0.9319     |       |
|                                                                                                    | 💞 Skyline-daily                                                                                                    | MacCoss Lab, UW                | 9/8/2014     |         | 2.0.9.4899     |       |
|                                                                                                    | ኛ Skyline-daily - 1                                                                                                    | MacCoss Lab, UW                | 9/8/2014     |         | 2.5.1.6616     |       |
|                                                                                                    | Sophos Anti-Virus                                                                                                    | Sophos Limited                 | 3/8/2016     | 35.9 MB | 10.3.15        |       |
|                                                                                                    | Sophos AutoUpdate                                                                                                    | Sophos Limited                 | 7/30/2015    | 18.4 MB | 4.3.10.27      |       |
|                                                                                                    | 🔀 Thermo Exactive Series 2.7                                                                                                    | Thermo Fisher Scientific Inc.  | 3/31/2016    | 205 MB  | 2.7.0.2659     |       |
|                                                                                                    | 🔂 Thermo Foundation 3.1                                                                                                    | Thermo Fisher Scientific Inc.  | 3/31/2016    |         | 3.1.94.0       |       |
|                                                                                                    | Thermo FreeStyle 1.1                                                                                                    | Thermo Fisher Scientific Inc.  | 3/31/2016    |         | 1.1.175        |       |
|                                                                                                    | Thermo LC Devices                                                                                                    | Thermo Fisher Scientific, Inc. | 3/31/2016    |         | 3.0.0          | E     |
| (                                                                                                    | 🔀 Thermo LC Devices LC Shared Library                                                                                                    | Thermo Fisher Scientific, Inc. | 3/31/2016    |         | 3.0.0          |       |
|                                                                                                    | 🔀 Thermo LC Devices Waters Acquity                                                                                                    | Thermo Fisher Scientific, Inc. | 3/31/2016    |         | 3.0.0          |       |
|                                                                                                    | In the MSEile Poorler                                                                                                    | Thermo Fisher Scientific       | 1/8/2014     |         | 2.2.62         |       |
|                                                                                                    | 🔀 Thermo Xcalibur                                                                                                    | Thermo Fisher Scientific Inc.  | 3/31/2016    |         | 4.0.27.13      |       |
|                                                                                                    | Validity WBF DDK 495                                                                                                    | Validity Sensors, Inc.         | 1/7/2014     | 6.67 MB | 4.5.238.0      |       |
|                                                                                                    | 🖆 Windows Essentials 2012                                                                                                    | Microsoft Corporation          | 12/27/2013   |         | 16.4.3505.0912 |       |
|                                                                                                    | School School Sc | Martin Prikryl                 | 3/14/2016    | 23.4 MB | 5.7.7          | -     |
| Thermo Fisher Scientific, Inc. Product version: 3.0.0 Support link: www.thermo.com<br>Help link: http://ThermoKB.com |                                                                                                    |                                |              |         |                |       |

- 6. Uninstall:
  - 6.1. Acquity Binary solvent manager
  - 6.2. Acquity Auxiliary solvent manager
  - 6.3. nanoAcquity Binary solvent manager
  - 6.4. nanoAcquity Sample manager
- 7. Reboot PC

| -                                                                              |                                                                                              |                             |              |         |              |       |
|--------------------------------------------------------------------------------|----------------------------------------------------------------------------------------------|-----------------------------|--------------|---------|--------------|-------|
| 🚱 🔍 🖉 🖡 Control Panel 🔸 Programs and Features 🖉 🗸 Search Programs and Features |                                                                                              |                             |              |         |              |       |
| <u>File Edit View Tools H</u> elp                                              | ,                                                                                            |                             |              |         |              |       |
| Control Panel Home                                                             | Uninstall or change a program                                                                |                             |              |         |              |       |
| View installed updates                                                         | To uninstall a program, select it from the list and then click Uninstall, Change, or Repair. |                             |              |         |              |       |
| off                                                                            | Organize 🔻 Uninstall/Change                                                                  |                             |              |         |              | ≣ ▾ 🔞 |
|                                                                                | Manie                                                                                        | Publisher                   | Installed On | Size    | Version      | *     |
|                                                                                | ACQUITY Auxiliary Solvent Manager                                                            | Waters Corporation          | 8/25/2015    | 19.4 MB | 1.42.2537    |       |
|                                                                                | W ACQUITY Binary Solvent Manager                                                             | Waters Corporation          | 3/31/2016    | 31.8 MB | 1.50.1521    |       |
|                                                                                | ACOUITY Column Manager                                                                       | Waters Corporation          | 3/31/2016    | 23.0 MB | 1.50.1678    |       |
|                                                                                | W ACQUITY PDA Detector                                                                       | Waters Corporation          | 3/31/2016    | 17.6 MB | 1.50.1121    |       |
|                                                                                | W ACQUITY Sample Manager                                                                     | Waters Corporation          | 3/31/2016    | 33.3 MB | 1.50.2736    |       |
|                                                                                | W ACQUITY TUV Detector                                                                       | Waters Corporation          | 3/31/2016    | 17.3 MB | 1.50.2530    |       |
|                                                                                | Adobe Flash Player 11 ActiveX                                                                | Adobe Systems Incorporated  | 12/27/2013   | 6.00 MB | 11.9.900.117 | -     |
|                                                                                | 🙏 Adobe Reader XI (11.0.15) MUI                                                              | Adobe Systems Incorporated  | 3/22/2016    | 642 MB  | 11.0.15      | -     |
|                                                                                | MSXML 4.0 SP2 (KB936181)                                                                     | Microsoft Corporation       | 1/7/2014     | 1.26 MB | 4.20.9848.0  |       |
|                                                                                | MSXML 4.0 SP2 (KB954430)                                                                     | Microsoft Corporation       | 1/8/2014     | 1.27 MB | 4.20.9870.0  |       |
|                                                                                | MSXML 4.0 SP2 (KB973688)                                                                     | Microsoft Corporation       | 1/8/2014     | 1.33 MB | 4.20.9876.0  |       |
|                                                                                | 🕅 nanoACQUITY Binary Solvent Manager                                                         | Waters Corporation          | 8/25/2015    | 33.3 MB | 1.42.1319    |       |
|                                                                                | 🕅 nanoACQUITY Sample Manager                                                                 | Waters Corporation          | 8/25/2015    | 34.0 MB | 1.42.1248    |       |
|                                                                                | B PawMeat                                                                                    | VAST SCIENTIFIC             | 1/8/2014     | 16.5 MB | 2.1.1007     |       |
|                                                                                | 😹 Realtek High Definition Audio Driver                                                       | Realtek Semiconductor Corp. | 12/27/2013   |         | 6.0.1.5975   |       |
|                                                                                | ኛ Skyline                                                                                    | Skyline                     | 3/9/2016     |         | 3.5.0.9319   |       |
|                                                                                | ኛ Skyline-daily                                                                              | MacCoss Lab, UW             | 9/8/2014     |         | 2.0.9.4899   |       |

## 8. Install Thermo LC Devices Waters nanoAcquity:

| Thermo LC Devices 3.0.0 Setup                                                                         |                      |                                                      | ×                    |
|----------------------------------------------------------------------------------------------------|----------------------|------------------------------------------------------|----------------------|
| Select Features<br>Select the features setup will install.<br>Select the features you want to install | l, and desele        | nct the features you do not wan                      | t to install.        |
| CTC<br>SSI<br>Surveyor<br>Thermo<br>✔Waters 21<br>Description<br>Waters 2795 Separations Module       | 0K<br>0K<br>0K<br>0K | Waters AC0UITY     Waters nanoAC0UITY     Waters2735 | 0 K<br>2170 K<br>0 K |
| Space Required on C:<br>Space Available on C:<br>InstallShield                                        | 65<br>8450957        | 582 K<br>792 K<br>< Back <u>N</u> ext >              | Cancel               |

- 9. Reboot PC
- 10. Cycle power on nanoAcquity
- 11. Open Instrument configuration, add nanoAcquity and hit Done (wait a minute)
- 12. Open Xcalibur
- 13. Open Instrument Setup

It should look like this:

| File       Waters ACQUITY       Help         Image: Second second s |   |
|----------------------------------------------------------------------------------------------------|---|
| Bun Time: 12000 min ACQnBSM                                                                                                    |   |
| Run Time: 120.00 min                                                                                                    |   |
| Q Exactive Plus       County Sample Manager         Values       Sample Loop Option       Please Read       Loop Offline:         Patial Loop       Please Read       Loop Offline:       Disable Image:         Waters       Full Loop       Disable Image:       Disable Image:         Waters       Water Image:       Zourn:       Alam Band:         Veak:       Values       Off Image:       Alam Band:         Accounting       Zourn:       Alam Band:       Off Image:         Accounting       Zourn:       Alam Band:       Off Image:         Accounting       Zourn:       Alam Band:       Off Image:         Accounting       Zourn:       Alam Band:       Off Image:         Alor Image:       Alor Image:       Alor Image:       Alor Image:         Advanced       Xetres       Xetres       Xetres         Image:       Xetres       Xetres       Xetres       Xetres         Image:       Zetres       Xetres       Xetres       Xetres         Image:       Zetres       Zetres       Xetres       Xetres         Image:       Zetres       Zetres       Xetres       Xetres         Image:       Zetres       Zetres       Xetres                                                                                                    | ш |
|                                                                                                    |   |
| Ready                                                                                                    |   |

| nanoACQUITY UPLC Consol     nanoACQUITY UPLC System     Rinany Solvent Maccore | e (Local) - [System]<br>Control Configure Maintain Troubleshoot Help |                        | 100                |           |
|--------------------------------------------------------------------------------|----------------------------------------------------------------------|------------------------|--------------------|-----------|
| Binary Solvent Manager     Sample Manager                                      |                                                                      |                        |                    |           |
| - Plots<br>Maintenance Counters                                                |                                                                      | Binary Solvent Manager | %                  |           |
| - Logs                                                                         | A2 B2                                                                | 3 psi                  | <u>A1</u><br>100.0 | Flow      |
|                                                                                |                                                                      | 0.000 ml/min           |                    | $\otimes$ |
|                                                                                | A1 B1                                                                | <u>0.000</u> ,         | 0.0                | Stop Flow |
|                                                                                |                                                                      |                        | □ <u>B1</u>        |           |
|                                                                                |                                                                      | Binary Solvent Manager | Sample Manager     |           |
|                                                                                |                                                                      | () psi                 | Column 25.1 ° C    |           |
|                                                                                |                                                                      | 0.000 uL/min           | <u>Off</u>         |           |
|                                                                                |                                                                      | A2 100.0 %             | Sample 24.4 °C     |           |
|                                                                                |                                                                      | B2 0.0 %               | Room 25.7 °⊂       |           |
| System Status                                                                  |                                                                      |                        |                    |           |
| Binary Solvent Manager:<br>Communication Failure                               |                                                                      |                        |                    |           |
|                                                                                |                                                                      |                        |                    |           |
|                                                                                |                                                                      |                        |                    |           |
|                                                                                |                                                                      |                        |                    |           |
|                                                                                |                                                                      |                        |                    |           |
|                                                                                |                                                                      |                        |                    |           |
|                                                                                |                                                                      |                        |                    |           |

Note if you don't uninstall the Acquity BSM you may see something like this:

#### And in System Configuration:

| anoACQUITY System Configuration The selected instruments are accessible in the method editor. Instruments that are found on-line are selected automatically. |                                                                                   |  |
|----------------------------------------------------------------------------------------------------|-----------------------------------------------------------------------------------|--|
| Select the instruments that corres                                                                                                    | pond to the modules in your system. Clear any modules that are no longer present. |  |
| Fluidic Configuration                                                                                                    | Instruments                                                                       |  |
| Oirect Injection                                                                                                    | ACQUITY Binary Solvent Manager                                                    |  |
| Single Pump Trapping                                                                                                    | ☑ ACQ-nBSM                                                                        |  |
| O Dual Pump Trapping                                                                                                    | ACQUITY Auxiliary Solvent Manager                                                 |  |
| O 2D Online                                                                                                    | InanoACQUITY Sample Manager                                                       |  |
| O 2D with Dilution                                                                                                    | ACQUITY Sample Manager                                                            |  |
|                                                                                                    | Scan OK Cancel                                                                    |  |

When you hit Scan, it removes the ACQ-nBSM and only left the Acquity Binary Solvent Manager

To resolve this I had to uninstall the three LC Devices, the Acquity Binary and Auxiliary Solvent Manager, and the nanoAcquity Sample Manger and Binary Solvent Manager and then reinstall the LD Devices nanoAcquity, as described above.